#### ABSTRAK

Azarya Kairossutan Sacri Pusaka Dami

Skripsi

Analisa Keamanan *Website* dengan Automasi *Penetration Testing* Menggunakan Metode *Penetration Testing Execution Standard* (PTES) Secara Terstruktur

Keamanan website adalah prioritas penting bagi perusahaan dan pengguna internet. Ancaman seperti *hacker* dan kerentanan sistem dapat menyebabkan kerugian besar. Penelitian ini menganalisis keamanan *website* menggunakan metode *Penetration Testing Execution Standard* (PTES) dengan *automation script* dibandingkan dengan metode *Open Web Application Security Project* (OWASP) dengan *manual tools*. Objek penelitian ini adalah *Damn Vulnerable Web Application* (DVWA).

Hasil penelitian menunjukkan bahwa *automation script* dalam metode PTES mengurangi waktu eksekusi secara *manual* dari 1,5-2 jam menjadi 30 menit-1 jam secara otomatis. Meskipun lebih efisien, beberapa kerentanan memerlukan analisis *manual*. *Automation script* mendeteksi 30-40% kerentanan di DVWA dan berhasil mengeksploitasi 42,85% kerentanan utama. Tiga *automation script* yang dibuat mencakup tahapan *information gathering*, *vulnerability analysis*, dan *exploitation*. Penelitian ini diharapkan memberikan pemahaman mendalam tentang keamanan *website* dan metode otomatisasi *penetration testing* menggunakan PTES, sehingga membantu perusahaan dan pengembang *website* meningkatkan keamanan sistem informasi.

#### Kata Kunci:

keamanan website, penetration testing, penetration testing execution standard, automasi, website vulnerable, automation script, ptes, owasp, dvwa

#### ABSTRACT

Azarya Kairossutan Sacri Pusaka Dami

Undergraduate thesis

Website Security Analysis Using Automated Penetration Testing with the Comprehensive Penetration Testing Execution Standard (PTES) Method

Website security is an important priority for companies and internet users. Threats such as hackers and system vulnerabilities can cause huge losses. This research analyzes website security using the Penetration Testing Execution Standard (PTES) method with automated scripts compared to the Open Web Application Security Project (OWASP) method with manual tools. The object of this research is the Damn Vulnerable Web Application (DVWA).

The research results show that script automation in the PTES method reduces manual execution time from 1.5-2 hours to 30 minutes-1 hour automatically. Although more efficient, some vulnerabilities require manual analysis. Automation script detected 30-40% of vulnerabilities in DVWA and successfully exploited 42.85% of major vulnerabilities. The three automation scripts created include the stages of information gathering, vulnerability analysis, and exploitation. This research is expected to provide an in-depth understanding of website security and penetration testing automation methods using PTES, thereby helping companies and website developers improve information system security.

#### Keywords:

website security, penetration testing, penetration testing execution standard, automation, website vulnerable, automation script, ptes, owasp, dvwa

# DAFTAR ISI

| HA | LAMAI       | N JUDU  | L                                                       | i    |
|----|-------------|---------|---------------------------------------------------------|------|
| LE | <b>NBAR</b> | PENGES  | AHAN                                                    | ii   |
| LE | MBAR        | PERSET  | JJUAN PUBLIKASI KARYA ILMIAH                            | iii  |
| KA | ΤΑ ΡΕΝ      | IGANTA  | R                                                       | iv   |
| AB | STRAK       |         |                                                         | vi   |
| DA | DAFTAR ISI  |         |                                                         |      |
| DA | FTAR 1      | ABEL    |                                                         | xii  |
| DA | FTAR (      | GAMBA   | ۶                                                       | xiii |
| DA | FTAR L      | AMPIR   | AN                                                      | хх   |
| DA | FTAR S      | EGMEN   | I PROGRAM                                               | xxi  |
| 1. | PEND        | AHULU   | AN                                                      | 1    |
|    | 1.1         | Latar E | Belakang                                                | 1    |
|    | 1.2         | Rumus   | an Masalah                                              | 7    |
|    | 1.3         | Tujuar  | Penelitian                                              | 8    |
|    | 1.4         | Manfa   | at Penelitian                                           | 8    |
|    | 1.5         | Ruang   | Lingkup                                                 | 8    |
|    | 1.6         | Metod   | ologi Penelitian                                        | 11   |
|    | 1.7         | Sistem  | atika Penulisan                                         | 13   |
| 2. | LAND        | ASAN T  | EORI                                                    | 14   |
|    | 2.1         | Tinjau  | an Pustaka                                              | 14   |
|    |             | 2.1.1   | Kejahatan Siber (Cyber Crime) dan Peretas (Hacker)      | 14   |
|    |             | 2.1.2   | Penetration Testing / Vulnerability Testing             | 16   |
|    |             | 2.1.3   | Penetration Testing Execution Standard (PTES)           | 17   |
|    |             | 2.1.4   | Kali Linux                                              | 21   |
|    |             | 2.1.5   | Open Web/Worldwide Application Security Project (OWASP) | 22   |
|    |             | 2.1.6   | Damn Vulnerable Web App (DVWA)                          | 24   |
|    |             | 2.1.7   | Burp Suite Community Edition                            | 26   |
|    |             | 2.1.8   | OWASP Zed Attack Proxy (ZAP)                            | 27   |
|    |             | 2.1.9   | SQLMap                                                  | 27   |
|    |             | 2.1.10  | Whois                                                   | 27   |

|    |      | 2.1.11 | Nmap                                                                | 27   |
|----|------|--------|---------------------------------------------------------------------|------|
|    |      | 2.1.12 | theHarvester                                                        | 28   |
|    |      | 2.1.13 | Wireshark                                                           | 28   |
|    |      | 2.1.14 | Metasploit                                                          | 28   |
|    |      | 2.1.15 | Nslookup                                                            | 28   |
|    |      | 2.1.16 | Wget                                                                | 29   |
|    |      | 2.1.17 | Netcat                                                              | 29   |
|    |      | 2.1.18 | WhatWeb                                                             | 29   |
|    |      | 2.1.19 | Sublist3r                                                           | 29   |
|    |      | 2.1.20 | Metagoofil                                                          | 30   |
|    |      | 2.1.21 | Wfuzz                                                               | 30   |
|    |      | 2.1.22 | Hydra                                                               | 30   |
|    |      | 2.1.23 | Nikto                                                               | 30   |
|    | 2.2  | Tinjau | an Studi                                                            | 31   |
|    |      | 2.2.1  | Analisis Metode Open Web Application Security Project (OWASP) p     | ada  |
|    |      |        | Pengujian Keamanan Website: Literature Review                       | 31   |
|    |      | 2.2.2  | Analisis Keamanan Webserver Menggunakan Penetration Test            | 32   |
|    |      | 2.2.3  | Improved Deep Recurrent Q-Network of POMDPs for Automated Penetra   | tion |
|    |      |        | Testing                                                             | 33   |
|    |      | 2.2.4  | Analisis Keamanan Web Server Open Journal System (OJS) Mengguna     | ikan |
|    |      |        | Metode ISSAF dan OWASP (Studi Kasus OJS Universitas Lancang Kuning) | 33   |
| 3. | ANAL | ISA MA | SALAH DAN DESAIN SISTEM                                             | 35   |
|    | 3.1  | Analis | a Permasalahan                                                      | 35   |
|    | 3.2  | Desair | Sistem                                                              | 38   |
|    |      | 3.2.1  | Planning dan Preparation                                            | 38   |
|    |      | 3.2.2  | Pembuatan Automation Script                                         | 40   |
|    |      | 3.2.3  | Implementasi Penetration Testing                                    | 44   |
|    |      | 3.2.4  | Analisa Hasil                                                       | 45   |
|    |      | 3.2.5  | Kesimpulan dan Saran                                                | 45   |
| 4. | IMPL | EMENT  | ASI SISTEM                                                          | 46   |
|    | 4.1  | Planni | ing dan Preparation                                                 | 46   |
|    |      | 4.1.1  | Unduh dan <i>install</i> Kali Linux VMWare 2023.4 AMD64             | 46   |

|       | 4.1.2   | Unduh dan Menjalankan Damn Vulnerable Web App (DVWA) pada K               | ali |
|-------|---------|---------------------------------------------------------------------------|-----|
|       |         | Linux                                                                     | 53  |
|       | 4.1.3   | Unduh dan install Burp Suite Community Edition 2024.3.1.4 for Linux (x64) | 68  |
|       | 4.1.4   | Unduh dan install OWASP Zed Attack Proxy (ZAP)                            | 72  |
|       | 4.1.5   | Unduh dan <i>install</i> SQLMap                                           | 76  |
|       | 4.1.6   | Unduh dan <i>install</i> Whois                                            | 77  |
|       | 4.1.7   | Unduh dan <i>install</i> Nmap                                             | 78  |
|       | 4.1.8   | Unduh dan <i>install</i> theHarvester                                     | 78  |
|       | 4.1.9   | Unduh dan <i>install</i> Wireshark                                        | 79  |
|       | 4.1.10  | Unduh dan <i>install</i> Wget                                             | 81  |
|       | 4.1.11  | Persiapan Metasploit                                                      | 82  |
|       | 4.1.12  | Unduh dan <i>install</i> Netcat                                           | 83  |
|       | 4.1.13  | Unduh dan <i>install</i> WhatWeb                                          | 83  |
|       | 4.1.14  | Unduh dan <i>install</i> Hydra                                            | 84  |
|       | 4.1.15  | Unduh dan <i>install</i> Wfuzz                                            | 85  |
|       | 4.1.16  | Unduh dan <i>install</i> Nikto                                            | 85  |
| 4.2   | Pembu   | uatan Automation Script                                                   | 86  |
|       | 4.2.1   | Pembuatan Script Fase Information Gathering                               | 91  |
|       | 4.2.2   | Pembuatan Script Fase Vulnerability Analysis 1                            | 13  |
|       | 4.2.3   | Pembuatan Script Fase Exploitation 1                                      | 24  |
| PENG  | UJIAN S | SISTEM 1                                                                  | 35  |
| 5.1   | Imple   | mentasi Penetration Testing berdasarkan Metode OWASP 1                    | 35  |
|       | 5.1.1   | Pelaksanaan Fase Information Gathering 1                                  | 35  |
|       | 5.1.2   | Pelaksanaan Fase Scanning and Enumeration 1                               | 52  |
|       | 5.1.3   | Pelaksanaan Fase Exploitation 1                                           | 58  |
| 5.2   | Imple   | mentasi Penetration Testing berdasarkan Metode PTES 1                     | 71  |
|       | 5.2.1   | Pelaksanaan Fase Information Gathering 1                                  | 71  |
|       | 5.2.2   | Pelaksanaan Fase Vulnerability Analysis 1                                 | 78  |
|       | 5.3.3   | Pelaksanaan Fase Exploitation 12                                          | 89  |
| 5.3   | Analis  | a Waktu Penetration Testing antara Metode OWASP dan PTES 2                | 15  |
| 5.4   | Analis  | sa Keefektifan Testing antara Metode OWASP dan PTES                       | 16  |
| KESIN | 1PULAN  | I DAN SARAN 2                                                             | 21  |
| 6.1   | Kesim   | pulan 2                                                                   | 21  |

5.

6.

| 6.2 Saran        | 222 |
|------------------|-----|
| DAFTAR REFERENSI | 223 |
| LAMPIRAN         | 227 |

## DAFTAR TABEL

| 1.1 | Perbandingan Manual dan Automation Penetration Testing                      | 06  |
|-----|-----------------------------------------------------------------------------|-----|
| 1.2 | Kerentanan Website dan Penggunaan Tools                                     | 09  |
| 1.3 | Segmentasi Tools pada Tahapan Penetration Testing Execution Standard (PTES) | 10  |
| 2.1 | Contoh Klasifikasi Threat Agent/Community                                   | 19  |
| 2.2 | Tahapan dan Tools Pengujian Menggunakan Metode OWASP Versi 4                | 24  |
| 4.1 | Fungsi Pada Automation Script File "F2_InformationGathering"                | 112 |
| 4.2 | Fungsi Pada Automation Script File "F4_VulnerabilityAnalysis"               | 123 |
| 4.3 | Fungsi Pada Automation Script File "F5_Exploitation"                        | 133 |
| 5.1 | Perbandingan Waktu Penetration Testing Antara OWASP dan PTES                | 215 |
| 5.2 | Perbandingan Keefektifan Eksploitasi SQL Injection                          | 218 |
| 5.3 | Hasil Brute Force DVWA Menggunakan Wfuzz Pada Script "F5_Exploitation"      | 220 |

### DAFTAR GAMBAR

| 1.1  | Number of Common IT Security Vulnerabilities and Exposures(CVEs) Worldwide from 20 | 009  |
|------|------------------------------------------------------------------------------------|------|
|      | to 2024                                                                            | . 3  |
| 2.1  | Different Motivation When Breaking Into Systems of White, Black and Grey           | Hat  |
|      | Hacker                                                                             | . 16 |
| 2.2  | Tampilan Menu Utama Damn Vulnerable Web Application (DVWA)                         | 26   |
| 3.1  | Tahapan Desain Sistem                                                              | 38   |
| 3.2  | lustrasi Environment Virtual Machine                                               | 39   |
| 4.1  | Tampilan Pencarian Kali Linux VMWare 64 pada Google                                | 46   |
| 4.2  | Tampilan Utama dari Virtual Machine VMware Workstation Pro 17                      | 47   |
| 4.3  | Membuka Menu File untuk Membuka Kali Linux VMWare                                  | . 47 |
| 4.4  | Tampilan Jendela Pencarian Local File Explorer                                     | 48   |
| 4.5  | Kali Linux 2023.4 VMware AMD-64 pada VMware Workstation Pro 17                     | . 48 |
| 4.6  | Virtual Machine "Target-DVWA-kali-linux-2023.4-vmware-amd64"                       | 49   |
| 4.7  | Virtual Machine "Automation-Script-kali-linux-2023.4-vmware-amd64"                 | 49   |
| 4.8  | Tampilan Proses Booting Awal Kali Linux                                            | 50   |
| 4.9  | Form Login Kali Linux                                                              | 50   |
| 4.10 | Tampilan Halaman Utama Kali Linux                                                  | 51   |
| 4.11 | Tampilan Icon PowerShell pada Kali Linux                                           | 51   |
| 4.12 | Tampilan PowerShell 7.2.6 © Microsoft Corporation pada Kali Linux                  | 52   |
| 4.13 | Pembaharuan Paket Sistem Perangkat Lunak Kali Linux                                | . 52 |
| 4.14 | Ping IP Address 192.168.81.130 (Virtual Machine Automation Script)                 | 53   |
| 4.15 | Ping IP Address 192.168.81.133 (Virtual Machine Target DVWA)                       | 53   |
| 4.16 | Tampilan Pencarian DVWA pada Mesin Pencari                                         | 54   |
| 4.17 | Tampilan Download DVWA melalui Clone Packages                                      | 54   |
| 4.18 | Cloning Packages DVWA                                                              | 54   |
| 4.19 | Pesan Error Cloning DVWA                                                           | 55   |
| 4.20 | Tampilan Hasil <i>Cloning</i> DVWA Berhasil                                        | 55   |
| 4.21 | Memberikan Izin Akses Penuh (Read, Write dan Execute) pada Directory DVWA          | 55   |
| 4.22 | Tampilan Izin Akses Penuh (Read, Write dan Execute) pada Directory DVWA            | 56   |
| 4.23 | Akses Subdirektori Config pada Direktori DVWA                                      | 56   |

| 4.24 | Salin File Konfigurasi Template                                            | 56   |
|------|----------------------------------------------------------------------------|------|
| 4.25 | Mengecek Alamat IP dari Lingkungan Virtual Machine yang Digunakan          | 57   |
| 4.26 | Tampilan Isi File Konfigurasi DVWA Sebelum Mengalami Perubahan             | 58   |
| 4.27 | Tampilan Isi File Konfigurasi DVWA Setelah Mengalami Perubahan             | 58   |
| 4.28 | Pengaktifan dan Pengecekan Status MySQL                                    | 59   |
| 4.29 | Menjalankan Shell Sebagai Pengguna Root                                    | . 59 |
| 4.30 | Masuk ke MySQL atau MariaDB Command Line Interface                         | . 60 |
| 4.31 | Membuat Database                                                           | 60   |
| 4.32 | Membuat Pengguna Baru                                                      | 60   |
| 4.33 | Memberikan Semua Hak Akses (Full Privileges) Kepada Pengguna Baru          | . 60 |
| 4.34 | Pengaktifan dan Pengecekan Status Web Server Apache2                       | . 61 |
| 4.35 | Dua Konfigurasi PHP pada File php.ini Sebelum Diubah                       | . 61 |
| 4.36 | Dua Konfigurasi PHP pada File php.ini Setelah Diubah                       | 62   |
| 4.37 | Melakukan Akses File 50-server.cnf                                         | . 62 |
| 4.38 | Pengaturan Konfigurasi bind-address pada File 50-server.cnf Sebelum Diubah | . 62 |
| 4.39 | Pengaturan Konfigurasi bind-address pada File 50-server.cnf Setelah Diubah | . 63 |
| 4.40 | Melakukan Akses File ports.conf                                            | . 63 |
| 4.41 | Pengaturan Konfigurasi Listen pada File ports.conf Sebelum Diubah          | 64   |
| 4.42 | Pengaturan Konfigurasi Listen pada File ports.conf Setelah Diubah          | 64   |
| 4.43 | Memulai Kembali Apache2                                                    | 64   |
| 4.44 | Memulai Kembali MySQL                                                      | 64   |
| 4.45 | Tampilan Halaman Login Web Application DVWA                                | 65   |
| 4.46 | Input Username dan Password pada Form Login DVWA                           | . 65 |
| 4.47 | Tampilan Halaman Pengaturan (Setup) Awal DVWA                              | 66   |
| 4.48 | Melakukan Create / Reset Database DVWA                                     | . 66 |
| 4.49 | Tampilan Utama <i>Menu</i> Kerentanan DVWA                                 | 67   |
| 4.50 | Tampilan Pencarian Burp Suite pada Mesin Pencari Google                    | 68   |
| 4.51 | Form Input Email pada Menu Download Burp Suite pada PortSwigger            | . 68 |
| 4.52 | Memilih Jenis Edisi Burp Suite dan Sistem Operasi yang Akan Digunakan      | . 69 |
| 4.53 | Proses Pengunduhan Burp Suite                                              | 69   |
| 4.54 | Menjalankan File Unduhan Burp Suite Melalui Terminal PowerShell            | 69   |
| 4.55 | Tampilan Awal Jendela Setup Pemasangan Burp Suite                          | 70   |
| 4.56 | Tampilan Proses Instalasi Burp Suite                                       | 70   |
|      |                                                                            |      |

| 4.57 | Burp Suite Icon Setelah Proses Instalasi                                | 71   |
|------|-------------------------------------------------------------------------|------|
| 4.58 | Tampilan Utama Burp Suite                                               | 71   |
| 4.59 | Tampilan Hasil Pencarian OWASP ZAP pada Mesin Pencari Google            | 72   |
| 4.60 | Linux Installer OWASP ZAP                                               | 73   |
| 4.61 | Proses Pengunduhan OWASP                                                | 73   |
| 4.62 | Memberikan Hak Akses <i>Execute</i> pada <i>File</i> ZAP_2_15_0_unix.sh | 73   |
| 4.63 | Menjalankan File Installer ZAP                                          | 73   |
| 4.64 | Tampilan Awal Jendela Instalasi OWASP ZAP                               | 74   |
| 4.65 | Proses Instalasi OWASP ZAP                                              | 74   |
| 4.66 | Tampilan Akhir Jendela Instalasi OWASP ZAP                              | 75   |
| 4.67 | Tampilan Pencarian OWASP ZAP pada Kali Linux                            | 75   |
| 4.68 | Tampilan Fitur pada OWASP ZAP                                           | 76   |
| 4.69 | Pengecekan SQLMap version                                               | 76   |
| 4.70 | Proses Pembaharuan Versi SQLMap pada Kali Linux                         | 77   |
| 4.71 | Pengecekan Kembali Versi SQLMap pada Kali Linux                         | 77   |
| 4.72 | Pemasangan Whois pada Kali Linux                                        | 77   |
| 4.73 | Pengecekan Versi Whois                                                  | . 78 |
| 4.74 | Pengecekan Versi Nmap                                                   | 78   |
| 4.75 | Pemasangan theHarvester pada Kali Linux                                 | 78   |
| 4.76 | Menjalankan dan Mengecek Versi theHarvester yang Terpasang              | 79   |
| 4.77 | Pemasangan Wireshark pada Kali Linux                                    | . 79 |
| 4.78 | Pengecekan Versi Wireshark                                              | . 80 |
| 4.79 | Menjalankan Wireshark pada Kali Linux                                   | 80   |
| 4.80 | Tampilan Awal Menu Utama Wireshark                                      | 81   |
| 4.81 | Pemasangan Wget pada Kali Linux                                         | 81   |
| 4.82 | Pengecekan Versi Wget                                                   | 82   |
| 4.83 | Pengecekan Versi Metasploit yang Terpasang pada Kali Linux              | 82   |
| 4.84 | Menjalankan Metasploit pada Kali Linux                                  | 83   |
| 4.85 | Pemasangan Netcat pada Kali Linux                                       | 83   |
| 4.86 | Pemasangan WhatWeb pada Kali Linux                                      | 84   |
| 4.87 | Pengecekan Versi WhatWeb                                                | 84   |
| 4.88 | Pemasangan Hydra pada Kali Linux                                        | 84   |
| 4.89 | Pengecekan Versi Hydra                                                  | 84   |

| 4.90  | Pemasangan Wfuzz pada Kali Linux                                     | 85  |
|-------|----------------------------------------------------------------------|-----|
| 4.91  | Pengecekan Versi Wfuzz                                               | 85  |
| 4.92  | Pemasangan Nikto pada Kali Linux                                     | 85  |
| 4.93  | Pengcekan Versi Nikto                                                | 85  |
| 4.94  | Membuat dan Mengakses Directory Khusus Automation Script             | 86  |
| 4.95  | Membuat dan Memberi Akses Execute pada File "install_tools"          | 86  |
| 4.96  | Membuat File "Log_File.txt"                                          | 87  |
| 4.97  | Shebang dan Function "command_exists"                                | 89  |
| 4.98  | Function "instal_tool"                                               | 90  |
| 4.99  | Function "instal_tools"                                              | 90  |
| 4.100 | Memanggil Function Utama "install_tools"                             | 90  |
| 4.101 | . Membuat dan Mengecek File "F2_InformationGathering" telah Tersedia | 91  |
| 4.102 | Memberikan Privilege Execute pada User                               | 91  |
| 4.103 | Shellbang dan Function "resolve_ip"                                  | 99  |
| 4.104 | Input Target dan Pengecekan Format IP                                | 99  |
| 4.105 | Ping Target                                                          | 99  |
| 4.106 | <i>Function</i> "run_whois"                                          | 100 |
| 4.107 | <i>Function</i> "run_curl_headers"                                   | 101 |
| 4.108 | BFunction "run_nmap"                                                 | 102 |
| 4.109 | ) Function "run_snmp_sweep"                                          | 102 |
| 4.110 | ) Function "run_theharvester"                                        | 103 |
| 4.111 | . Function "run_dig"                                                 | 104 |
| 4.112 | ? Function "run_host"                                                | 104 |
| 4.113 | <i>Function</i> "run_nslookup"                                       | 105 |
| 4.114 | Function "run_wget"                                                  | 106 |
| 4.115 | <i>Function</i> "run_netcat"                                         | 106 |
| 4.116 | <i>Function</i> "run_whatweb"                                        | 107 |
| 4.117 | ' Function "run_sublist3r"                                           | 107 |
| 4.118 | B Function "run_metagoofil"                                          | 108 |
| 4.119 | <i>Function</i> "run_all_tools"                                      | 109 |
| 4.120 | ) <i>Function</i> "display_menu"                                     | 110 |
| 4.121 | . Function "run_tool"                                                | 111 |
| 4.122 | Do While Loop untuk Display Menu                                     | 111 |

| 4.123 | Membuat dan Memberikan Hak Akses <i>Execute File</i> "F4_VulnerabilityAnalysis"  | 113 |
|-------|----------------------------------------------------------------------------------|-----|
| 4.124 | Mengecek dan Memastikan Hak Akses <i>Exectue File</i> "F4_VulnerabilityAnalysis" | 113 |
| 4.125 | <i>Function</i> "run_sqlmap"                                                     | 119 |
| 4.126 | <i>Function</i> "run_nmap_vuln"                                                  | 120 |
| 4.127 | <i>'Function</i> "run_nikto"                                                     | 120 |
| 4.128 | <i>Function</i> "run_all_vuln_analysis"                                          | 121 |
| 4.129 | <i>Function</i> "display_menu"                                                   | 121 |
| 4.130 | ) Function "run_tool"                                                            | 122 |
| 4.131 | <i>Function</i> "resolve_ip"                                                     | 122 |
| 4.132 | Loop Main Menu Execution                                                         | 123 |
| 4.133 | Membuat File "F5_Exploitation" dan Memberi Hak Akses Execute                     | 124 |
| 4.134 | Memastikan Hak Akses <i>Execute</i> pada <i>File</i> "F5_Exploitation"           | 124 |
| 5.1   | Hasil Pemindaian Manual Whois pada Fase Information Gathering                    | 138 |
| 5.2   | Ping Host dalam Rentang Alamat IP "192.168.81.0/24" oleh Nmap                    | 139 |
| 5.3   | Pemindaian Port pada Alamat IP "192.168.81.2" oleh Nmap                          | 140 |
| 5.4   | Pemindaian Port pada Alamat IP "192.168.81.130" oleh Nmap                        | 140 |
| 5.5   | Pemindaian Jaringan pada Alamat IP "192.168.81.130" oleh Nmap                    | 141 |
| 5.6   | Pendeteksian Layanan dan Sistem Operasi pada Alamat IP "192.168.81.130"          | 141 |
| 5.7   | Pendeteksian Layanan dan Sistem Operasi Lebih Komprehensif oleh Nmap             | 142 |
| 5.8   | Hasil Pemindaian Domain "dvwa.local" oleh theHarvester                           | 143 |
| 5.9   | Hasil Pemindaian Komprehensif Pada Seluruh Source Data oleh the Harvester        | 144 |
| 5.10  | Membuka Menu Proxy pada Burp Suite                                               | 145 |
| 5.11  | Tampilan Default Proxy Setting                                                   | 145 |
| 5.12  | Tampilan Detail Proxy Setting                                                    | 146 |
| 5.13  | Tampilan Awal Hasil Intercept Website DVWA                                       | 146 |
| 5.14  | Informasi Awal yang Diperoleh saat Login                                         | 146 |
| 5.15  | Struktur HTML DVWA pada Hasil Response Burp Suite                                | 147 |
| 5.16  | HTTP History saat Akses Setiap Halaman pada Website DVWA                         | 147 |
| 5.17  | Akses Directory dari Local Image                                                 | 148 |
| 5.18  | Akses Directory dari Users Profile Image                                         | 148 |
| 5.19  | Menu Site Map dengan Hasil Proyeksi Directory yang telah Dikunjungi              | 149 |
| 5.20  | Tampilan Wireshark Pertama Dibuka                                                | 151 |
| 5.21  | Memilih Interface "Eth0" yang Melayani Target DVWA                               | 151 |

| 5.22 | Melakukan Start Capture                                                     | 152 |
|------|-----------------------------------------------------------------------------|-----|
| 5.23 | Menganalisa Protocol TCP dari Source IP "192.168.81.130"                    | 152 |
| 5.24 | Port Scanning Menggunakan Nmap                                              | 153 |
| 5.25 | Port Scanning Menggunakan Nmap NSE Script Banner                            | 154 |
| 5.26 | Koneksi ke Port 80 dan 3306 IP 192.168.81.130 Menggunakan Netcat            | 155 |
| 5.27 | Scanning Server Web DVWA pada IP 192.168.81.130 Menggunakan Netcat          | 156 |
| 5.28 | Memasukan Url "http://192.168.81.130/DVWA"                                  | 157 |
| 5.29 | Proses Active Scan OWASP ZAP                                                | 157 |
| 5.30 | Alerts Scan OWASP ZAP                                                       | 158 |
| 5.31 | Hasil Spider OWASP ZAP                                                      | 158 |
| 5.32 | Memastikan Pada Menu Proxy Intercept Telah Aktif                            | 162 |
| 5.33 | Login Menggunakan Username dan Password                                     | 162 |
| 5.34 | Hasil Intercept saat Login pada Kerentanan Brute Force Level Low            | 163 |
| 5.35 | Mengirimkan Hasil Intercept ke Intruder                                     | 163 |
| 5.36 | Memilih Jenis Attack Cluster Bomb                                           | 164 |
| 5.37 | Tampilan dari Intruder Sebelum Diatur Payload Positions                     | 164 |
| 5.38 | Tampilan dari Intruder Setelah Diatur Payload Positions                     | 164 |
| 5.39 | Menambahkan Isi List Username pada Payload Pertama                          | 165 |
| 5.40 | Membuat dan Menambahkan Isi List Password pada Payload Kedua                | 165 |
| 5.41 | Tampilan <i>Grep – Extract</i>                                              | 166 |
| 5.42 | Tampilan Jendela Untuk Mendefinisikan Grep item                             | 167 |
| 5.43 | Fetch Response untuk Grep Pesan Kesalahan Login                             | 167 |
| 5.44 | Menambahkan Kolom Tambahan pada Hasil Cluster Bomb Brute Froce              | 168 |
| 5.45 | Melakukan Start Attack Brute Force                                          | 168 |
| 5.46 | Hasil Intruder Attack Cluster Bomb Brute Force terhadap http:192.168.81.130 | 169 |
| 5.47 | Hasil Query pada Kerentanan SQL Injection                                   | 170 |
| 5.48 | Menjalankan Script File "install_tools" dan Hasil Instalasi                 | 171 |
| 5.49 | Menjalankan Script File "F4_VulnerabilityAnalysis" dan Meminta Inputan User | 178 |
| 5.50 | Menampilkan Opsi atau Pilihan Menu untuk Memilih Alat Pindai                | 178 |
| 5.51 | Hasil Pemindaian Nmap pada IP "192.168.81.130"                              | 181 |
| 5.52 | Waktu <i>Execution</i> Nmap pada IP "192.168.81.130"                        | 181 |
| 5.53 | Hasil Pemindaian Nikto pada IP "192.168.81.130"                             | 184 |
| 5.54 | Waktu Execution Nikto pada IP "192.168.81.130"                              | 184 |

| 5.55 | Hasil Pemindaian SQLMap pada IP "192.168.81.130    | 187 |
|------|----------------------------------------------------|-----|
| 5.56 | Proses Eksploitasi Script "F5_Exploitation"        | 189 |
| 5.57 | Hasil Eksploitasi SQL Injection Menggunakan SQLMap | 195 |
| 5.58 | Hasil Brute Force Menggunakan Wfuzz                | 212 |

# DAFTAR LAMPIRAN

| 1. | Screen Capture Manual Exploitation Kerentanan CSRF           | 227 |
|----|--------------------------------------------------------------|-----|
| 2. | Screen Capture Manual Exploitation Kerentanan File Inclusion | 230 |

## DAFTAR SEGMEN PROGRAM

| 4.1  | Isi function "command_exists"                                         | 87  |
|------|-----------------------------------------------------------------------|-----|
| 4.2  | lsi <i>function</i> "install_tool"                                    | 87  |
| 4.3  | lsi function "install_tools"                                          | 88  |
| 4.4  | Isi Lengkap dari File "F2_InformationGathering"                       | 92  |
| 4.5  | Isi Lengkap dari File "F4_ VulnerabilityAnalysis"                     | 114 |
| 4.6  | Isi Lengkap dari File "F5_Exploitation"                               | 124 |
| 5.1  | Hasil Information Gathering Secara Manual Menggunakan Whois           | 137 |
| 5.2  | Isi File Javascript DVWA Berhasil Diperoleh Menggunakan Burp Suite    | 149 |
| 5.3  | Hasil Information Gathering Script "F2_InformationGathering"          | 171 |
| 5.4  | Hasil Vulnerability Analysis Nmap Script "F4_VulnerabilityAnalysis"   | 179 |
| 5.5  | Hasil Vulnerability Analysis Nikto Script "F4_VulnerabilityAnalysis"  | 182 |
| 5.6  | Hasil Vulnerability Analysis SQLMap Script "F4_VulnerabilityAnalysis" | 185 |
| 5.7  | Hasil Exploitation SQL Injection Script "F5_Exploitation"             | 189 |
| 5.8  | Hasil Exploitation Brute Force "F5_Exploitation" dengan Hydra         | 198 |
| 5.9  | Hasil Exploitation Brute Force "F5_Exploitation" dengan Wfuzz         | 211 |
| 5.10 | Hasil Exploitation File Inclusion "F5_Exploitation" dengan Wfuzz      | 214 |